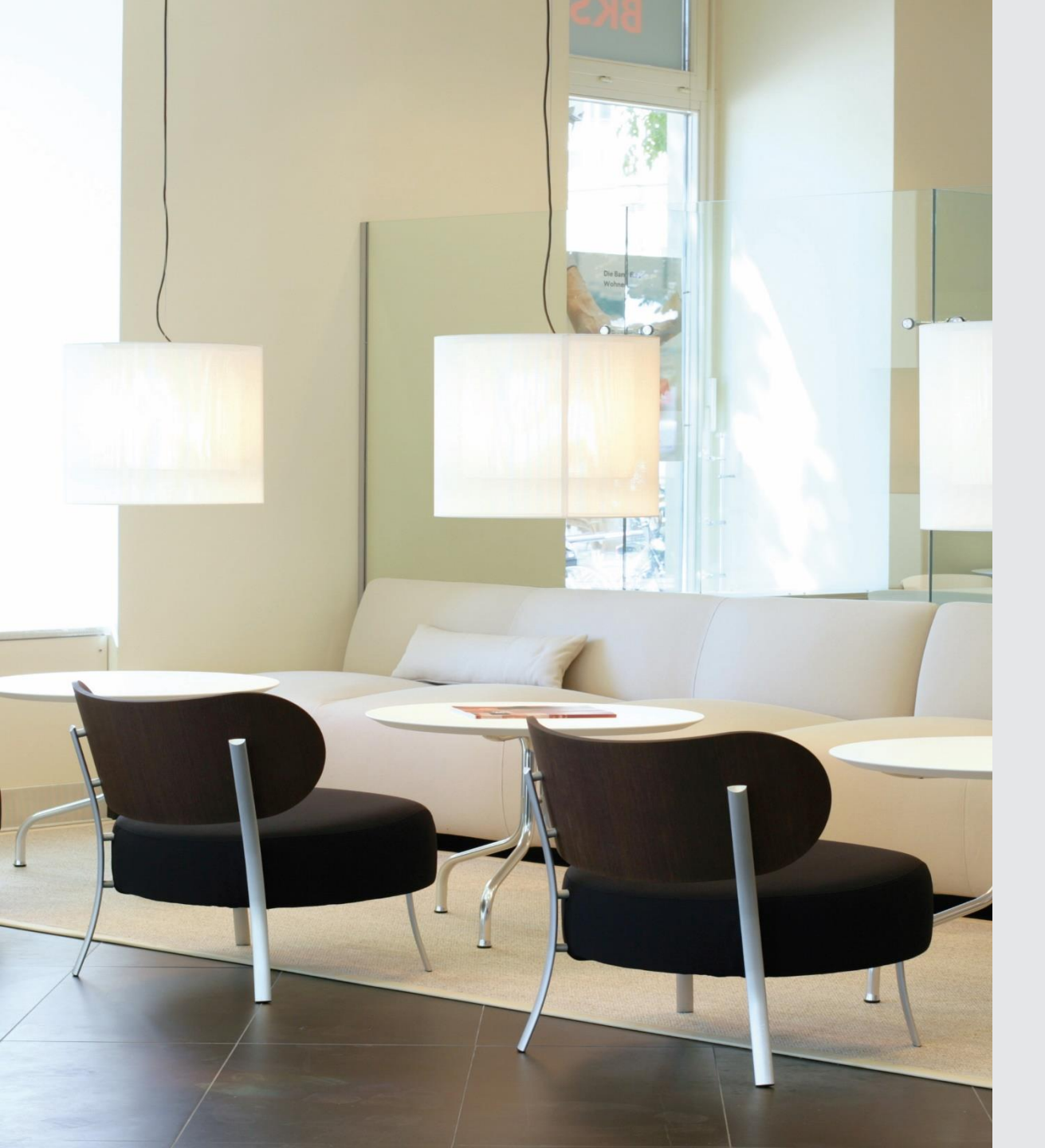

### NEUERUNGEN IM ELBA 5.8.2 Verpflichtendes Update

| 🦲 E   | lectroni | c Banking       |                   |                            |             |                  |                 |   | 2 | ? <u> </u>                  |
|-------|----------|-----------------|-------------------|----------------------------|-------------|------------------|-----------------|---|---|-----------------------------|
| Pro   | gramm    | Zahlungsverkehr | <u>K</u> ontoinfo | <u>G</u> rundeinstellungen | <u>D</u> FÜ | A <u>n</u> sicht | <u>F</u> enster | 2 |   |                             |
| E     | ELB      | A Electro       | nic Bai           | nking                      |             |                  |                 |   |   | BKS Bank<br>3 Banken Gruppe |
| d     |          | 6 6             | 1                 | Ø                          |             | )                |                 |   |   | Ð,                          |
|       | Datenüb  | ertragung       |                   |                            |             |                  |                 |   |   |                             |
|       | Kontoinf | formationen     |                   |                            |             |                  |                 |   |   |                             |
| :     | Zahlung  | sverkehr        |                   |                            |             |                  |                 |   |   |                             |
|       | Favorite | n               |                   |                            |             |                  |                 |   |   |                             |
| king  | Bankinfo | ormationen      |                   |                            |             |                  |                 |   |   |                             |
| Ban   | Dokume   | nte             |                   |                            |             |                  |                 |   |   |                             |
| nic   | Beender  | ı               |                   |                            |             |                  |                 |   |   |                             |
| ectro |          |                 |                   |                            |             |                  |                 |   |   |                             |
| 3A EI |          |                 |                   |                            |             |                  |                 |   |   |                             |
| E     |          |                 |                   |                            |             |                  |                 |   |   |                             |
| IOR   |          |                 |                   |                            |             |                  |                 |   |   |                             |
| IGA   |          |                 |                   |                            |             |                  |                 |   |   |                             |
| NA    |          |                 |                   |                            |             |                  |                 |   |   |                             |
|       |          |                 |                   |                            |             |                  |                 |   |   |                             |
|       |          |                 |                   |                            |             |                  |                 |   |   |                             |
|       |          |                 |                   |                            |             |                  |                 |   |   |                             |
|       |          |                 |                   |                            |             |                  |                 |   |   |                             |

# NOTWENDIGE ÄNDERUNGEN

### **BKS** Bank

### 1. Zertifikatsbindung

Zur Abholung der Kontoinformationen ist ein Zertifikat notwendig (PSD II Forderung). Je Kommunikationsberechtigten und Installation benötigt man ein Zertifikat (zwingend ab 14.09.2019). Der Zertifikatsaustausch mit der Bank ist durch eine TAN zu bestätigen.

### 2. Strong Customer Authentication (SCA) – Zwei Faktor Authentifizierung (PSDII)

Eine Zwei-Faktor-Authentifizierung wir benötigt – zwei Elemente aus unterschiedlichen Kategorien (Wissen, Besitz, Inhärenz).

Somit ist in ELBA 5.8.2 beim SMS-TAN zusätzlich die PIN eingabepflichtig.

Bei cardTAN und digitaler Signatur gibt es keine Änderung, da dies bereits PSD II konform ist.

# NACH DEM UPDATE:

#### Sie erhalten nach dem Update eine Info:

# Electronic Banking Aufgrund der zweiten EU-Richtlinie über Zahlungsdienste (PSD2) ist eine Authentifizierung über einen sicheren Kanal notwendig. Diesbezüglich ist je Installation und Institut ein Zertifikat freizuschalten. Bei mindestens einem Ihrer Kommunikationsberechtigten ist kein (gültiges) Zertifikat vorhanden. Bitte schalten Sie ein neues Zertifikat frei, um alle Informationen abholen zu können. Zertifikat erstellen

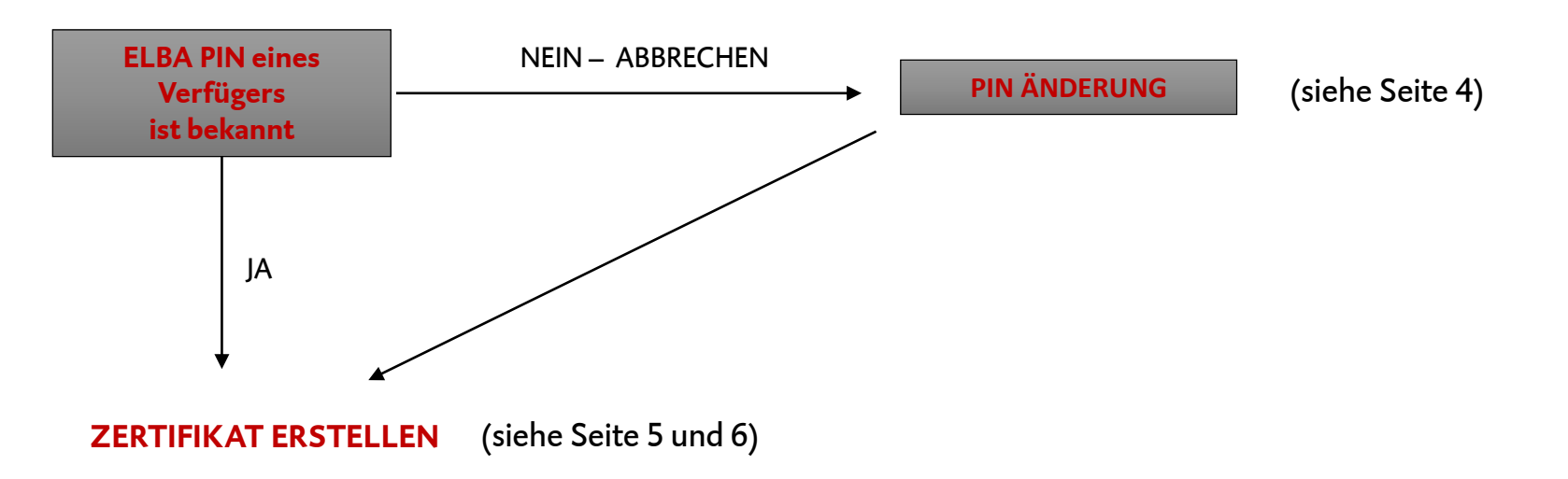

# Vereinfachte PIN ÄNDERUNG:

### Eine PIN-Änderung ohne Eingabe der alten PIN ist bis 13.09.2019 möglich

Voraussetzung dafür ist, dass der Bediener die notwendigen Rechte in ELBA hat und die aktuelle PIN beim Verfüger hinterlegt ist.

- 1. Öffnen der Verfügerverwaltung ("Grundeinstellungen, Zugangsdaten, Verfüger)
- 2. Wahl des Verfügers, Reiter PIN-Änderung
- 3. Hinterlegung der Wunsch-PIN (5-stellig), speichern und Autorisierung mit dem entsprechenden Verfahren (SMS-, cardTAN)

| In dieser Maske<br>Beachten Sie bi<br>Klick auf die Sch | e können Sie für der<br>itte, dass die Änder<br>naltfläche "Speicher | n angezeigten Verfüger o<br>rung erst nach einer erfol<br>m" wirksam wird. | lie PIN ändern (numerisch!).<br>greichen Datenübertragung mittels |
|---------------------------------------------------------|----------------------------------------------------------------------|----------------------------------------------------------------------------|-------------------------------------------------------------------|
| Für die Änderur<br>eingegeben we                        | ng muss eine gültig<br>Irden.                                        | e TAN / smsTAN / cardTAN                                                   | I oder Dig.Sig. des Verfügers                                     |
| Name:                                                   |                                                                      |                                                                            |                                                                   |
| Alte PIN (optional):                                    | 6                                                                    |                                                                            |                                                                   |
| Neue PIN:                                               |                                                                      | Dig.Sig.                                                                   | 🗌 Mit Dig.Sig. signiert                                           |
| Wiederholung:                                           |                                                                      | cardTAN                                                                    |                                                                   |
|                                                         | <u>Speichern</u>                                                     | smsTAN                                                                     |                                                                   |
|                                                         |                                                                      |                                                                            | TAN wird angef.                                                   |
|                                                         |                                                                      |                                                                            |                                                                   |
|                                                         |                                                                      |                                                                            |                                                                   |

# ZERTIFIKAT ERSTELLEN

Nach der Abholung der Bankdaten (DFÜ) öffnet sich der Ersteinrichtungsassistent für die Hinterlegung des Zertifikates. Bei vorheriger PIN-Änderung ist ein Öffnen der Kommunikationseinstellungen notwendig (Grundeinstellung, Zugangsdaten, Kommunikationsberechtiger)

### 1. Im Reiter Identifikation "Zertifikat erstellen" wählen

| Allgemein Übertragungseinstellungen Identifikation                                                                                                    |
|----------------------------------------------------------------------------------------------------|
| Kommunikationsberechtigter:<br>Aufgrund der zweiten EU-Richtlinie über Zahlungsdienste (PSD2) ist eine Authentifizierung über<br>einen sicheren Kanal notwendig. Diesbezüglich ist je Installation und Institut ein Zertifikat<br>freizuschalten um alle Informationen abholen zu können |
|                                                                                                    |
| Zertifikatsinformationen                                                                                                    |
| Ausgestellt für: ELDBE02K                                                                                                    |
| Dient zur Identifikation dieser Installation gegenüber dem Institut BKS Bank AG                                                                                                    |
| Gültig ab bis                                                                                                    |
| Status: Aktiv                                                                                                    |
| Die Seriennummer lautet:                                                                                                    |
| Zertifikat widerrufen Zertifikat erstellen                                                                                                    |

# ZERTIFIKAT ERSTELLEN

2. Verfüger wählen, die PIN eingeben, mit entsprechendem Verfahren (SMS- oder cardTAN) autorisieren

| 🥃 Zertifikat erstellen                                                                          |                                                                   | ? <mark>×</mark>                                                                                              |
|-------------------------------------------------------------------------------------------------|-------------------------------------------------------------------|----------------------------------------------------------------------------------------------------|
| Aufgrund der zweiten EU-Richtlinie über<br>notwendig. Diesbezüglich ist je Installat<br>können. | Zahlungsdienste (PSD2) ist e<br>ion und Institut ein Zertifikat f | ine Authentifizierung über einen sicheren Kanal<br>freizuschalten um alle Informationen abholen zu            |
| Dient zur Identifikation dieser Installation                                                    | gegenüber dem Institut <b>BKS I</b>                               | Bank AG                                                                                                    |
| Ausgestellt für: ELDBE02K                                                                       |                                                                   |                                                                                                    |
| Gültig ab 31.05.2019 bis 31.05.2039                                                             |                                                                   |                                                                                                    |
| Die Seriennummer lautet:                                                                        |                                                                   |                                                                                                    |
| Referenzcode:<br>Unterschreiben                                                                 |                                                                   |                                                                                                    |
| Name Verfüger                                                                                   | Digitale Signatur                                                 | Orücken Sie den Button "cardTAN                                                                               |
| ELDBE02V                                                                                        | CardTAN     SmsTAN                                                | generieren" um die cardTAN zum<br>Unterschreiben der Aufträge zu ermitteln.<br>cardTAN generieren<br>cardTAN: |
|                                                                                                 |                                                                   | Datenübertragung <u>s</u> tarten <u>A</u> bbrechen                                                            |